## Dodawanie pliku JPK\_FA

Plik *JPK\_FA* jest to plik zawierający zestawienie faktur sprzedaży i zakupu oraz ich korekt. W zestawieniu uwzględniane są:

- faktury sprzedaży i ich korekty
- faktury zakupu ich korekty
- korekty ręczne faktury sprzedaży i zakupu
- faktury zaliczkowe sprzedaży i zakupu oraz ich korekty
- faktury VAT wystawione ręcznie oraz ich korekty

Należy zwrócić szczególną uwagę, aby podczas wystawiania dokumentów faktur, gdzie pojawiają się elementy ze stawką VAT ZW, prawidłowo określić wartość pola *Przyczyna zwolnienia z VAT*.

Szczegółowe informacje dotyczące uzupełniania pól znajdują się w rozdziale **Obowiązkowe pola dla pliku JPK\_FA (Faktury VAT)**.

W przypadku faktur VAT o tym, czy dokument zostanie uwzględniony w zestawieniu decyduje ustawienie parametru JPK\_FA na dokumencie wprowadzonym bezpośrednio do Rejestru VAT. Zaznaczenie parametru spowoduje, że faktura VAT zostanie uwzględniona podczas generowania pliku JPK\_FA.

| Dok. wewnętrzny               | $\langle \rangle$ | Ogólne                         | Sprzedawca         | Płatności   | Opis an | alityczny D | okum | enty skojarzone | Atrybuty     | Załącznii | ki     |                   |        |                  |              |  |  |  |
|-------------------------------|-------------------|--------------------------------|--------------------|-------------|---------|-------------|------|-----------------|--------------|-----------|--------|-------------------|--------|------------------|--------------|--|--|--|
| N FZV / 2019 / AUTO           |                   | Parametry                      |                    |             |         |             |      | v               |              |           |        |                   |        |                  |              |  |  |  |
| Netto:                        | 0,00 PLN          | Rodzaj transakcji              |                    |             |         |             |      | Nazwa paramet   | tru          |           |        | Wartość parametru |        |                  |              |  |  |  |
| Brutto:                       | 0,00 PLN          | Krajowa 🔻                      |                    |             |         |             |      | Krajowa         |              |           |        | Kraj              |        |                  |              |  |  |  |
| Zapłacono:                    | 0,00 PLN          | Obowiązek podatkowy u dostawcy |                    |             |         |             |      | Odliczenia VAT  |              |           |        | Tak               |        |                  |              |  |  |  |
| Pozostaje:                    | 0,00 PLN          | Data zakupu 👻 23.05.2019 👻     |                    |             |         |             | -    | VAT-7           |              |           |        | Tak               |        |                  |              |  |  |  |
| Numer dokumentu               |                   | Prawo do odliczenia            |                    |             |         |             |      | Rodzaj          |              |           |        | Towary            |        |                  |              |  |  |  |
| AUTO                          | 2                 | Data wph                       | /wu/Obowiązku      | ı podatkowe | e • 2   | 3.05.2019   | -    | Korekta podati  | u naliczoneg | jo        |        | Nie               |        |                  |              |  |  |  |
| Numer obcy                    |                   | W deklara                      | cji                |             |         |             |      |                 |              |           |        |                   |        |                  |              |  |  |  |
| I                             |                   |                                |                    | 5 0         |         | 2019        | ÷    |                 |              |           |        |                   |        |                  |              |  |  |  |
| Rejestr Lp.                   |                   | Element                        | Fiementy dokumentu |             |         |             |      |                 |              |           |        |                   |        |                  |              |  |  |  |
| Rejestr zakupu 👻 AUTO         |                   | _L _                           |                    |             |         |             |      |                 |              |           |        |                   |        |                  |              |  |  |  |
| Sprzedawca                    |                   | <b>T</b> 🗣                     |                    |             |         |             |      |                 |              |           |        |                   |        |                  |              |  |  |  |
| P Nieokreślony                | ·                 | Stawk                          | a VAT              | Nett        | to      |             |      | Kwota VAT       |              |           | Brutto |                   | Waluta | W deklaracji VAT |              |  |  |  |
| Data wpływu Data wystawienia  |                   | • =                            |                    | R BC        |         |             |      | RBC             |              |           | R BC   |                   | 880    | RBC              |              |  |  |  |
| 23.05.2019 		 23.05.2019      | -                 |                                |                    |             |         |             |      |                 |              |           |        |                   |        |                  |              |  |  |  |
| Data zakupu Data ewidencji    |                   |                                |                    |             |         |             |      |                 |              |           |        |                   |        |                  |              |  |  |  |
| 23.05.2019 23.05.2019         | -                 |                                |                    |             |         |             |      |                 |              |           |        |                   |        |                  |              |  |  |  |
| Płatność                      |                   |                                |                    |             |         |             |      |                 |              |           |        |                   |        |                  |              |  |  |  |
| Gotówka                       | -                 |                                |                    |             |         |             |      |                 |              |           |        |                   |        |                  |              |  |  |  |
| 0 dni 🗘 🔲 EOM 0 dni 🗘 23.05.3 | 2019 👻            |                                |                    |             |         |             |      |                 |              |           |        |                   |        |                  |              |  |  |  |
| NBP średni                    | <b>T</b>          |                                |                    |             |         |             |      |                 |              |           |        |                   |        |                  |              |  |  |  |
| Data wystawienia v 23.05.2019 |                   |                                |                    |             |         |             |      |                 |              |           |        |                   |        |                  |              |  |  |  |
| 1,0000 PLN - 1,0000 F         | PLN 🗘             |                                |                    |             |         |             |      |                 |              |           |        |                   |        |                  |              |  |  |  |
| Przyczyna zwolnienia z VAT    |                   | ×                              |                    |             |         |             |      |                 |              |           |        |                   |        |                  | Edytuj filtr |  |  |  |
|                               | - ≡               | Onla                           |                    |             |         |             |      |                 |              |           |        |                   |        |                  |              |  |  |  |
| JPK_FA                        |                   | Dodai oni                      | c                  |             |         |             |      |                 |              |           |        |                   |        |                  |              |  |  |  |
| Właściciel                    |                   | Sound obt                      |                    |             |         |             |      |                 |              |           |        |                   |        |                  |              |  |  |  |
| Firma                         | · •               |                                |                    |             |         |             |      |                 |              |           |        |                   |        |                  |              |  |  |  |
| ^                             |                   |                                |                    |             |         |             |      |                 |              |           |        |                   |        |                  | ~            |  |  |  |

Parametr JPK\_FA na dokumencie faktury VAT

Do zestawienia pobierane są faktury, których właścicielem jest firma wskazana w polu *Wylicz dla* oraz te faktury, których data wskazana w nagłówku zawiera się w zadanym okresie dat. W zależności od ustawiania w nagłówku pliku JPK pola waluty, generowany będzie oddzielny plik dla każdej z walut.

W przypadku generowania pliku *JPK\_FA* w firmie głównej dane pobierane są dla wszystkich firm zdefiniowanych w systemie. Dla każdej z firm tworzony jest oddzielny plik.

Dodatkowo do pełnej obsługi *JPK\_FA* dodano słownik *Przyczyna zwolnienia z VAT* oraz udostępniono mechanizm przypisywania atrybutów do pól JPK. Na podstawie ww powiązania brakujące informacje w pliku mogą być pobierane z atrybutów dodanych na dokumencie.

Szczegółowy opis słownika *Przyczyna zwolnienia z VAT znajduje* się w artykule **Konfiguracja**.

Aby dodać w systemie plik JPK dotyczący faktur, należy z poziomu menu *Główne JPK*, w sekcji dostępnych rodzajów plików podświetlić pole *JPK\_FA* i wybrać opcję [**Dodaj**].

| B ZNEGO S S S A A              |   |
|--------------------------------|---|
|                                | - |
| i man<br>Manual Alasa<br>Hanna |   |
|                                |   |

Dodawanie pliku JPK\_FA

Dla pliku JPK\_FA w grupie przycisków *Dokumenty źródłowe* aktywne są przyciski:

- •[Rejestry VAT]
- •[Faktura sprzedaży]
- [Faktura zakupu]

W pliku JPK\_FA, w grupie przycisków *Plik JPK* dostępne są standardowe przyciski służące do jego obsługi opisane w artykule **Dodawanie pliku JPK**.

Okno pliku *JPK\_FA* składa się z panelu z parametrami w lewej części okna oraz z następujących zakładek:

- Nagłówek
- Sumy kontrolne
- Faktura
- <<Atrybuty>>
- <<Załączniki>>
- <<Historia zmian>>

Zakładka *Nagłówek* dla pliku JPK\_FA posiada takie same pola jak w przypadku pliku <<**JPK\_KR>>**. Dodatkowo dla pliku JPK\_FA, na zakładce *Nagłówek* znajdują się charakterystyczne dla tego pliku parametry:

- Faktura sprzedaży wg daty użytkownik ma możliwość określenia, według której z dat uwzględniane mają być dokumenty faktur o typie rozchodowym w pliku JPK. Istnieje możliwość wskazania jednej z poniższych dat:
  - •Wystawienia (opcja domyślna)
  - Sprzedaży

Deklaracji VAT

- Faktura zakupu wg daty po zaznaczeniu parametru, użytkownik ma możliwość określenia, według której z dat uwzględniane mają być dokumenty faktur o typie przychodowym w pliku JPK. Istnieje możliwość wskazania jednej z poniższych dat:
  - •Wystawienia
  - Wpływu (opcja domyślna)
  - Zakupu
  - •Deklaracji VAT

W przypadku gdy parametr nie jest zaznaczony system nie pobiera dokumentów przychodowych (faktur zakupu, faktur VAT zakupu, faktur zaliczkowych zakupu oraz ich korekt) do pliku JPK\_FA.

 Waluta – użytkownik ma możliwość określenia walut/waluty, według której dokumenty zostaną uwzględnione w pliku JPK.

## Uwaga

W przypadku gdy faktura jest wystawiona lub otrzymana od kontrahenta z numerem NIP zagranicznym (innym niż 10 cyfr) to NIP nie jest on pobierany do pliku JPK\_FA.

## Zakładka Sumy kontrolne

Zakładka *Sumy kontrolne* prezentuje ogólne informacje dotyczące faktur:

- Liczba faktur
- Wartość brutto faktur
- Wartość stawki podatkowej 22% i 23%
- Wartość stawki obniżonej pierwszej 7% i 8%
- Wartość stawki obniżonej drugiej 5%
- Wartość stawki obniżonej trzeciej pole rezerwowe
- Wartość stawki obniżonej czwartej pole rezerwowe
- Liczba wierszy faktury
- Wartość wierszy faktur

| Image: State of the state of the state of the | portuj<br>k. JPK V Zapisy Zapisy Zapisy Zapisy Zapisy Konto V Zapisy Zapisy |                                                                          |
|----------------------------------------------------------------------------------------------------|----------------------------------------------------------------------------------------------------|--------------------------------------------------------------------------|
| Plik JPK: JPK_FA 🗙                                                                                                    |                                                                                                    | 4 Þ                                                                      |
| INezatwierdzony / Nie wyslano >>   Symbol IPRE_FA(1) Korekta   IPRE_FA(1) Korekta >>   Definicja IPRE_FA(1) >>   DPG.FEA(1) >> >>   Data Poporzechni miesiąc 2016-07 >>   Faktury sprzedaży wg daty Faktury zakupu wg daty Ywytswienia >>   Wyławienia > Wpływu >>   Waluta PIN >> >>   Urząd Skarbowy Kraków - Stare miasto +>> >>   Urząd Skarbowy Kraków - Stare miasto >>>>>>>>>>>>>>>>>>>>>>>>>>>>>>                                                                                                    | Nagiowek Sumy kontrolne Faktura Attybulty Załączniki Historia zmian   Vzecłagnij nagłówek kolumny tutaj, aby pogrupować po tej kolumnie. Wartość Wartość   V Vatość Vatość   V Vatość stawki polstawowej 22% i 23% 1   V Wartość stawki polstawowej 22% i 23% 1 1   V Wartość stawki polstawowej 25% i 23% 1 1   V Wartość stawki polstawowej 25% i 23% 1 1   V Wartość stawki polstawowej 25% i 23% 1 1   V Wartość stawki polstawowej 25% i 23% 1 1   V Wartość stawki polstawowej 25% i 23% 1 1   V Wartość stawki polstawoj gruzej - pole rezerwowe 1 1   V Wartość stawki polizonej previzej 7% i 8% 1 1   V Wartość stawki polizonej gruzej - pole rezerwowe 1 1   U krzba wierszy faktur 1 1   Vartość wierszy faktur 1 1                                                                                                    | 4,00<br>610,56<br>0,03<br>0,05<br>0,05<br>0,05<br>0,00<br>4,00<br>309,40 |
|                                                                                                    | Edyt                                                                                                    | 4,00  <br>uj filtr                                                       |

Zakładka Sumy kontrolne w pliku JPK\_FA

## Zakładka *Faktura*

Na zakładce *Faktura* prezentowane są wszystkie dokumenty (faktur sprzedaży i zakupu i ich korekt, faktur zaliczkowych i ich korekt, faktur VAT i ich korekt oraz korekty ręczne faktur).

Użytkownik ma możliwość zweryfikowania, jakie dokumenty trafią do pliku JPK, wraz z możliwością zweryfikowania m.in. ich elementów pod względem: ilości, ceny oraz stawki VAT z jaką znalazły się one na dokumencie.

W przypadku dodania do pliku *JPK\_FA* dokumentów, które nie posiadają pozycji towarowych: faktur zaliczkowych oraz faktur VAT oraz ich korekt, w sekcji pliku dotyczącej wierszy zostanie wyświetlony predefiniowany rekord odpowiednio o typie *Zaliczka na poczet zamówienia <numer zamówienia powiązanego z fakturą zaliczkową*> lub *Koszt*.

| Image: State of the state of the state of the | ksporti<br>plik JPk | Jj       | Obroty Zapisy<br>i salda dzienni | Zapisy<br>ik konto | Rejestry<br>VAT | Deklaracjo | Raport<br>bankow | y Faktury<br>/e sprzedaż<br>Dokumenty : | Faktur<br>y zakupu<br>źródłowe | Wydania<br>zewnętrzne | Przyjęcia<br>zewnętrzne | Wydar<br>wewnęt | nia Przesun<br>rzne | ecia D<br>doku | rukuj<br>iment *<br>Wydru | Wykres/Anali<br>ki i raporty | za     |         |             |
|----------------------------------------------------------------------------------------------------|---------------------|----------|----------------------------------|--------------------|-----------------|------------|------------------|-----------------------------------------|--------------------------------|-----------------------|-------------------------|-----------------|---------------------|----------------|---------------------------|------------------------------|--------|---------|-------------|
| Plik JPK: JPK_FA 🗙                                                                                                    |                     |          |                                  |                    |                 |            |                  |                                         |                                |                       |                         |                 |                     |                |                           |                              |        |         | 4 Þ         |
| Niezatwierdzony / Nie wyslano < >                                                                                                    | Na                  | główe    | k Sumy kontro                    | olne Fak           | dura Ati        | ybuty Z    | ałączniki        | Historia zm                             | ian                            |                       |                         |                 |                     |                |                           |                              |        |         |             |
| Symbol                                                                                                    | ß                   | 25       |                                  |                    |                 |            |                  |                                         |                                |                       |                         |                 |                     |                |                           |                              |        |         |             |
| JPK_FA(1)   C Korekta   Przeciagnii nagłówek kolumny tutal aby pogrupować po tei kolumnie.                                                                                                    |                     |          |                                  |                    |                 |            |                  |                                         |                                |                       |                         |                 |                     |                |                           |                              |        |         |             |
| Wylicz dla                                                                                                    |                     | n        | Data w N                         | lumar I            | Nabiowca        | Sprzed     | Data cn          | Netto 2                                 | VAT 23%                        | Netto 7 V/A           | 7 896 Natte             | 596 VAT         | 5% Netto (          | % Netto 7W     | Należn                    | Podzai                       | Otrave | VAT     | od zali     |
| Firma                                                                                                    | 9                   | p.       | Data w I                         | tunier i           | Nubywea         | oprzeum    | Data sp          | Netto 2                                 | VAI 2570                       | Netto 7 VA            | 17,070 Nette            | 550 VA          | 575 Netto c         | /0 14010 244   | THUTCZT                   | 100203                       | ouzyn  |         | 00.2011     |
| Definicja                                                                                                    | E                   | 1        | 1 2016-07 F                      | ZV/20 (            | Comarc          | Nieokre    | 2016-07          | 100.00                                  | 23.00                          | 0.00                  | 0.00                    | 0.00            | 0.00 0.             | 00 0.00        | 123                       | 00 VAT                       |        |         |             |
| Data                                                                                                    |                     | ۹        | Numer faktury                    | Nazwa              | towaru          | J.m.       |                  | llość                                   | Ce                             | na netto              | Cena brutte             | 0 Ki            | wota rabatu         | Wartość n      | etto                      | Wartość brut                 | to St  | awka VA | AT          |
| Poprzedni miesiac 👻 2016-07 👻                                                                                                    |                     | ٩        |                                  |                    |                 |            |                  |                                         |                                |                       |                         |                 |                     |                |                           |                              |        |         |             |
| Faktury sprzedaży wg daty Faktury zakupu wg daty                                                                                                    |                     | ۲        | FZV/2016/00004                   | Koszt              |                 | szt        |                  |                                         | 1,00                           | 100,00                | )                       | 123,00          | 0,0                 | 0              | 100,00                    | 12                           | 3,00 2 | 3       |             |
| Wystawienia 👻 Wpływu 💌                                                                                                    |                     |          |                                  |                    |                 | -          |                  |                                         | 0,00                           | 0,00                  |                         | 0,00            | 0,0                 | o              | 0,00                      |                              | 0,00   |         |             |
| Waluta                                                                                                    | E                   |          | 2 2016-07 F                      | 5/201 (            | Comarc          | Comarc     | 2016-07          | 686,00                                  | 157,78                         | 0,00                  | 0,00                    | 0,00            | 0,00 0,             | 00 0,00        | 843,                      | 78 VAT                       |        |         |             |
| PLN v                                                                                                    | • E                 |          | 3 2016-07 F                      | 5/201 (            | Comarc          | Comarc     | 2016-07          | 343,00                                  | 78,89                          | 0,00                  | 0,00                    | 0,00            | 0,00 0,             | 00 0,00        | 421,                      | 89 VAT                       |        |         |             |
| Kod urzędu                                                                                                    |                     | ٩        | Numer faktury                    | Nazwa              | towaru          | J.m.       |                  | llosc                                   | Ce                             | na netto              | Cena brutte             | 0 K1            | wota rabatu         | Wartoscin      | etto                      | Wartosc brut                 | to S1  | awka VA | at          |
| Urząd Skarbowy Kraków - Stare miasto                                                                                                    |                     | -        | 55 (2016 (2020)                  |                    |                 |            |                  |                                         | 1.00                           | 242.00                |                         | 424.00          |                     | 10             | 242.00                    |                              |        |         |             |
| Urząd<br>Urząd Skarbowy Kraków, Stare miacto                                                                                                    |                     | •        | FS/2016/00006                    | а                  |                 | szt        |                  |                                         | 1,00                           | 343,00                | 1                       | 421,89          | 0,0                 | 0              | 343,00                    | 42                           | 1,89 2 | 5       |             |
|                                                                                                    | F                   |          | 4 2016-07 E                      | SL/201 (           | Comarc          | Comarc     | 2016-07          | 180.40                                  | 41 49                          | 0,00                  | 0.00                    | 0.00            | 0.00 0              | 0 0.00         | 221                       | 89 741                       | 221    | 89      | 41.49       |
|                                                                                                    | F                   | ۹        | Numer faktury                    | Nazwa              | towaru          | J.m.       |                  | llość                                   | Ce                             | na netto              | Cena brutte             | o Ki            | wota rabatu         | Wartość n      | etto                      | Wartość brut                 | to St  | awka VA | AT          |
|                                                                                                    |                     | ۴        |                                  |                    |                 |            |                  |                                         |                                |                       |                         |                 |                     |                |                           |                              |        |         |             |
|                                                                                                    |                     | Þ        | FSL/2016/00002                   | Zaliczki           | a na pocz       | . szt      |                  |                                         | 1,00                           | 180,40                | )                       | 221,89          | 0,0                 | 0              | 180,40                    | 22                           | 1,89 2 | 3       |             |
|                                                                                                    |                     |          |                                  | -                  |                 |            |                  |                                         | 0,00                           | 0,00                  | 1                       | 0,00            | 0,0                 | 0              | 0,00                      |                              | 0,00   |         |             |
|                                                                                                    |                     |          |                                  |                    |                 |            |                  |                                         |                                |                       |                         |                 |                     |                |                           |                              |        |         |             |
|                                                                                                    |                     |          |                                  |                    |                 |            |                  | 343,00                                  | 78,89                          | 0,00                  | 0,00                    | 0,00            | 0,00 0,             | 0,00           | 421,                      | 89                           | 0,     | 00      | 0,00        |
|                                                                                                    | ×                   | <b>v</b> |                                  |                    |                 |            |                  |                                         |                                |                       |                         |                 |                     |                |                           |                              |        | Ec      | lytuj filtr |

Predefiniowana nazwa towaru w przypadku dokumentu faktury zaliczkowej oraz dokumentu VAT